## Adding existing participants to a Program

1

Hello, and welcome to this tutorial! Today, I'll show you how to add existing users to a program in Impact Evaluator, either as a single participant or multiple users all at once.

| My Dashboard          | Demo account used for training purposes                          |                    | + Participant + Program |
|-----------------------|------------------------------------------------------------------|--------------------|-------------------------|
| 🚰 Users               |                                                                  |                    |                         |
| Programs              | Demo Owner                                                       |                    |                         |
| Groups                | Definition Owner@flipsideup.net         Users         Edit Profi | Total Managers     | Total Coordinators      |
| 🕒 Reports             | to Owner                                                         | U                  | 0                       |
| Lill Analytics        | 🛱 Joined in Oct 2, 2024                                          | Total Participants | Total Groups            |
|                       |                                                                  | 11                 | 1                       |
|                       |                                                                  | Number of Programs |                         |
|                       |                                                                  | 1                  |                         |
|                       | Participants                                                     |                    |                         |
|                       | Filter by Group                                                  | Filter by Program  | Filter by Age           |
|                       | Q Search by participant name Select Groups -                     | Select Programs 👻  |                         |
| Nonprofit/Educational |                                                                  |                    |                         |

2 First, click on 'Users' in the left menu.

| E<br>Impactevaluator              |                                                                                         | Cre                                                                        | dits Remaining: 49 Demo Owner<br>Impact Demo Nonprofit<br>Owner |
|-----------------------------------|-----------------------------------------------------------------------------------------|----------------------------------------------------------------------------|-----------------------------------------------------------------|
| My Dashboard                      | Demo account used for training purposes                                                 |                                                                            | + Participant + Program                                         |
| Programs Croups Reports Analytics | Demo Owner     S dvid + demo owner@flipiddeus.net     S Owner     Joined in Oct 2, 2024 | Total Managers<br>O<br>Total Participants<br>11<br>Number of Programs<br>1 | Total Coordinators<br>O<br>Total Groups<br>1                    |
|                                   | Participants                                                                            |                                                                            |                                                                 |
|                                   | Q. Search by participant name Fitter by Group + E                                       | iliter by Program<br>Select Programs •                                     | Filter by Age                                                   |

This will bring you to the Participants tab, where you'll see a list of all the participants in your system.

| E               |                                 |                    |                                     | Credits Remaining: 49 | Demo Owner<br>Impact Demo Nonprofit<br>Owner |
|-----------------|---------------------------------|--------------------|-------------------------------------|-----------------------|----------------------------------------------|
| Impactevaluator | Participants Coordinators Manag | ers Administrators |                                     |                       |                                              |
| My Dashboard    | Destining and a                 |                    |                                     |                       |                                              |
| Programs        | Participants                    | 0 selected         | + Users to Program + Users to Group | + Multiple Participan | + Participant                                |
| Groups          |                                 |                    | Group Filter by Program             | Filter by Age         |                                              |
| Reports         |                                 |                    | Choose Program                      |                       | -                                            |
| III Analytics   | □ NAME                          | GROUP              | PROGRAMS                            | AGE GRADE             | STATUS ACTION                                |
|                 | CB Chris Brown                  | Demo Group 1       | Build a Boat                        |                       | e û                                          |
|                 | DW David Wilson                 | Demo Group 1       | Build a Boat                        |                       | •                                            |
|                 | ED Emily Davis                  | Demo Group 1       | Build a Boat                        |                       | • û                                          |
|                 | JA James Anderson               | Demo Group 1       | Build a Boat                        |                       | <b>e</b>                                     |
|                 | JS Jane Smith                   | Demo Group 1       | Build a Boat                        |                       | <b>e</b>                                     |

To add participants to a program, you can either select all participants by clicking the main checkbox at the top.

|                 |                                   |                  |                                 | Credits Remaining: 49 Impac<br>Owne | o Owner<br>ct Demo Nonprofit |
|-----------------|-----------------------------------|------------------|---------------------------------|-------------------------------------|------------------------------|
| Impactevaluator | Participants Coordinators Manager | s Administrators |                                 |                                     |                              |
| My Dashboard    |                                   |                  |                                 |                                     |                              |
| 🖀 Users         | Participants                      | 0 selected + Us  | ers to Program + Users to Group | + Multiple Participants             | + Participant                |
| Programs        |                                   |                  |                                 | Filter by Age                       |                              |
| Reports         |                                   |                  |                                 |                                     | -                            |
| Lill Analytics  | NAME                              | GROUP            | PROGRAMS                        | AGE GRADE STAT                      | US ACTION                    |
|                 | CB Chris Brown                    | Demo Group 1     | Build a Boat                    | •                                   | ) û                          |
|                 | DW David Wilson                   | Demo Group 1     | Build a Boat                    | •                                   | 9 8                          |
|                 | ED Emily Davis                    | Demo Group 1     | Build a Boat                    | •                                   | 9                            |
|                 | JA James Anderson                 | Demo Group 1     | Build a Boat                    | •                                   | Û                            |
|                 | Jane Smith                        | Demo Group 1     | Build a Boat                    | •                                   | 0                            |

3

| ×                     | Particin | ants <b>A</b>    | 11 selected        | + Users to Program + Users to Group                 | + Multiple Particip | ints + | Participant |
|-----------------------|----------|------------------|--------------------|-----------------------------------------------------|---------------------|--------|-------------|
| Impactevaluator       |          |                  |                    |                                                     |                     |        |             |
| My Dashboard          |          |                  | Filter by<br>Choos | Group Filter by Program<br>e a Group Choose Program | Filter by Age       |        |             |
| 🔮 Users               |          | NAME             | GROUP              | PROGRAMS                                            | AGE GRADE           | STATUS | ACTION      |
| Groups                |          | Chris Brown      | Demo Group 1       | Build a Boat                                        |                     | •      | ê           |
| Reports               | DV       | V David Wilson   | Demo Group 1       | Build a Boat                                        |                     | •      | Û           |
| Ling Analytics        | <b>•</b> | D Emily Davis    | Demo Group 1       | Build a Boat                                        |                     | •      | Ĥ           |
|                       | v 🔮      | James Anderson   | Demo Group 1       | Build a Boat                                        |                     | •      | Û           |
|                       |          | Jane Smith       | Demo Group 1       | Build a Boat                                        |                     | •      | ŝ           |
|                       | •        | John Doe         |                    | Build a Boat                                        | 14 8                |        | Û           |
|                       |          | John Doe         | Demo Group 1       | Build a Boat                                        |                     | •      | Û           |
| Nonprofit/Educational | 🛛 🕓      | A Laura Martinez | Demo Group 1       | Build a Boat                                        |                     | •      | 8           |

or choose specific participants by clicking on the checkbox next to each one. For this demo, we'll select three participants to add to a program.

| ×                     | Participants Coordinators Mai | nagers Administrators |                                      |                       |                   |
|-----------------------|-------------------------------|-----------------------|--------------------------------------|-----------------------|-------------------|
| Impactevaluator       | Participants <b>()</b>        | 3 selected            | + Users to Program + Users to Group  | + Multiple Participar | nts + Participant |
| My Dashboard Users    |                               |                       | r Group<br>se a Group Choose Program | Filter by Age         |                   |
| Groups                |                               | GROUP                 | PROGRAMS                             | AGE GRADE             | STATUS ACTION     |
| 🕒 Reports             | CB Chris Brown                | Demo Group 1          | Build a Boat                         |                       | • ÷               |
| Lill Analytics        | DW David Wilson               | Demo Group 1          | Build a Boat                         |                       | • B               |
|                       | ED Emily Davis                | Demo Group 1          | Build a Boat                         |                       | • B               |
|                       | JA James Anderson             | Demo Group 1          | Build a Boat                         |                       | • ÷               |
|                       | JS Jane Smith                 | Demo Group 1          | Build a Boat                         |                       | e û               |
|                       | 🗆 🛞 John Doe                  |                       | Build a Boat                         | 14 8                  | • •               |
| Nonprofit/Educational | JD John Doe                   | Demo Group 1          | Build a Boat                         |                       | • •               |

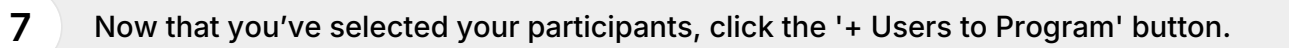

| ×                     | Participants Coordinators Man | agers Administrators |                                      |                         |               |
|-----------------------|-------------------------------|----------------------|--------------------------------------|-------------------------|---------------|
| Impactevaluator       | Participants 🚯                | 3 selected           | + Users to Program + Users to Group  | + Multiple Participants | + Participant |
| My Dashboard Users    |                               | e Filter by Choos    | Group<br>e a Group<br>Choose Program | Filter by Age           |               |
| Programs              |                               | GROUP                | PROGRAMS                             | AGE GRADE STAT          | US ACTION     |
| Reports               | CB Chris Brown                | Demo Group 1         | Build a Boat                         |                         | ÷             |
| Lill Analytics        | DW David Wilson               | Demo Group 1         | Build a Boat                         |                         | 8             |
|                       | ED Emily Davis                | Demo Group 1         | Build a Boat                         | •                       | 8             |
|                       | JA James Anderson             | Demo Group 1         | Build a Boat                         |                         | 8             |
|                       | JS Jane Smith                 | Demo Group 1         | Build a Boat                         |                         | e e           |
|                       | D John Doe                    |                      | Build a Boat                         | 14 8                    | Ê             |
| Nonprofit/Educational | D John Doe                    | Demo Group 1         | Build a Boat                         | •                       | 8             |

This will open a popup where you can assign these users to a single program or multiple programs.

| B My Deshboard       |     |                      | Assign program to 3 selected us | ers          | 0 |     |   |         |       |
|----------------------|-----|----------------------|---------------------------------|--------------|---|-----|---|---------|-------|
| Users .              |     | Search by Participan | Select program                  |              | _ |     |   |         |       |
| Programs             |     |                      | Choose Program                  |              |   |     |   |         |       |
| Comps                |     | NAME                 |                                 |              | _ | ALE | - | \$74745 | ACTON |
| B Reports            |     | Chris Brown          |                                 | Close Save   |   |     |   |         |       |
| # Analytics          |     | DW David Witson      | Dama Broup 1                    | Build a Boat |   |     |   |         |       |
|                      |     | Emily Davis          | Demo Group 1                    | Build a Boat |   |     |   | •       |       |
|                      | 0   | 🙆 James Anderson     | Demo Group 1                    | Build a Boat |   |     |   | •       |       |
|                      | 0   | 🧿 Jana South         | Damo Droup 1                    | Build a Boat |   |     |   | ٠       |       |
|                      | 0 ( | 🚱 Jahn Don           |                                 | Build a Boat |   | м   |   |         |       |
| Norgroft/Educational | 0   | John Doe             | Demo Group 1                    | Build a Boat |   |     |   | •       |       |
|                      |     |                      |                                 |              |   |     |   |         |       |

In the popup, choose the program or programs you want to add the selected participants to.

| Ma Daubhand                               | Participants | Coordinators        | Assign program to 3 selected u                                             | sers         | 0   |            |              |        |             |
|-------------------------------------------|--------------|---------------------|----------------------------------------------------------------------------|--------------|-----|------------|--------------|--------|-------------|
| W then                                    | Participa    | ants O              | Select program                                                             |              | - 1 | + Multiple | Participants |        | Participant |
| Propuns     Groups     Groups     Maports |              | narch by Participan | Choose Program Build a Boat Curious Minds STEM Club Future Leaders Academy |              |     | 0          |              |        |             |
| Id. Analytics                             |              | Ante                | SHOUP                                                                      | PROGRAMS     |     | A01        | -            | STATUS | ACTON       |
|                                           | <b>0</b>     | Chris Brown         | Damo Group 1                                                               | Build a Boat |     |            |              | •      |             |
|                                           |              | David Wilson        | Dama Group 1                                                               | Build a Boat |     |            |              | •      |             |
|                                           | • •          | Emily Davis         | Damo Group 1                                                               | Build a Boat |     |            |              |        |             |
|                                           | 00           | James Anderson      | Dama Group 1                                                               | Build a Boat |     |            |              | •      |             |
| Norprofit/Educational                     | 0            | Jana Smith          | Demo Group 1                                                               | Build a Boat |     |            |              | ٠      |             |
| kongroft,Educational                      | 0 🙆          | Jane Smith          | Demo Group 1                                                               | Build a Boat |     |            |              | •      |             |

**10** Once you've made your selection, click 'Save' to confirm.

| ×                    |                    |                              |                               |  |
|----------------------|--------------------|------------------------------|-------------------------------|--|
|                      |                    | Assign program to 3 selected | l users                       |  |
| Martines<br>Martines | Participants       | Select program               | Inthe Venture Leaders Academy |  |
|                      | O. Sector in terms |                              | Close                         |  |
|                      |                    | -                            |                               |  |
|                      |                    |                              |                               |  |
|                      |                    |                              |                               |  |
|                      |                    |                              |                               |  |
|                      |                    |                              |                               |  |
|                      |                    |                              |                               |  |

After clicking save, you'll see that the participants have been successfully assigned to the programs you selected.

| ×                     |                                  |                   |                                                                  | Credits Remaining: 49 | Impact Demo<br>Owner | Nonprofit   |
|-----------------------|----------------------------------|-------------------|------------------------------------------------------------------|-----------------------|----------------------|-------------|
| FE<br>Impactevaluator | Participants Coordinators Manage | rs Administrators |                                                                  |                       |                      |             |
| My Dashboard          | Participants <b>0</b>            | 0 selected + U    | sers to Program + Users to Group                                 | + Multiple Participar | ts + F               | Participant |
| 管 Users               |                                  |                   |                                                                  |                       |                      |             |
| Programs              |                                  |                   |                                                                  | Filter by Age         |                      |             |
| Groups                |                                  |                   |                                                                  |                       |                      |             |
| Ltd. Applytics        | NAME                             | GROUP             | PROGRAMS                                                         | AGE GRADE             | STATUS               | ACTION      |
| III Analyses          | CB Chris Brown                   | Demo Group 1      | Build a Boat, Curious Minds STEM Club,<br>Future Leaders Academy |                       | •                    | Û           |
|                       | DW David Wilson                  | Demo Group 1      | Build a Boat, Curious Minds STEM Club,<br>Future Leaders Academy |                       | •                    | 8           |
|                       | ED Emily Davis                   | Demo Group 1      | Build a Boat, Curious Minds STEM Club,<br>Future Leaders Academy |                       | •                    | Û           |
|                       | JA James Anderson                | Demo Group 1      | Build a Boat                                                     | _                     | •                    | Û           |
|                       | JS Jane Smith                    | Demo Group 1      | Build a Boat                                                     |                       | •                    | ŝ           |
| Nonprofit/Educational | 🗆 🦚 John Doe                     |                   | Build a Boat                                                     | 14 8                  |                      | Û           |

12 And that's it! You've now successfully added existing users to a program. Thanks for watching, and if you have any questions, feel free to reach out to our support team.

| My Dashboard                                                | Participants |                            | 0 selected + Users to Program |                                       | + Users to Group                                                 | + Multiple Participants |       | ts +   | + Participant |
|-------------------------------------------------------------|--------------|----------------------------|-------------------------------|---------------------------------------|------------------------------------------------------------------|-------------------------|-------|--------|---------------|
| <ul> <li>Users</li> <li>Programs</li> <li>Groups</li> </ul> | م ه          | Search by Participant Name |                               | Filter by Group Filter by Group Group | ilter by Program<br>Choose Program                               | Filter b                | v Age |        |               |
| 은 Reports<br>all Analytics                                  |              | NAME                       | GROUP                         | PROGRAMS                              | PROGRAMS                                                         |                         | GRADE | STATUS | ACTION        |
|                                                             | о св         | Chris Brown                | Demo Group 1                  | Build a Boa<br>Future Lead            | Build a Boat, Curious Minds STEM Club,<br>Future Leaders Academy |                         |       | ٠      | Û             |
|                                                             | D DW         | David Wilson               | Demo Group 1                  | Build a Boa<br>Future Lead            | Build a Boat, Curious Minds STEM Club,<br>Future Leaders Academy |                         |       | •      | 8             |
|                                                             |              | Emily Davis                | Demo Group 1                  | Build a Boa<br>Future Lead            | t, Curious Minds STEM Club,<br>ders Academy                      |                         |       | •      | ŵ             |
|                                                             |              | James Anderson             | Demo Group 1                  | Build a Boa                           | t                                                                |                         |       | •      | Û             |
|                                                             | c Js         | Jane Smith                 | Demo Group 1                  | Demo Group 1 Build a Boat             |                                                                  |                         |       | •      | ÷             |
| Nonprofit/Educational                                       | 0 👘          | John Doe                   |                               | Build a Boa                           | ıt                                                               | 14                      | 8     | •      | Û             |